There are two ways to give:

- Giving while **logged in** (repeat giving is only available logged in)
- Giving while **logged out** (referred to as *Public Gifts*)

First click the **My Giving** menu option on the left if logged in or the **Give** button above the First Focus logo if logged out. Notice that you have three tabs to choose from.

## **Give Tab**

- First select either **One-time** or **Repeating Gift** 
  - **HINT** You can select **repeating gift** and choose a future date to give a onetime gift **in the future**
- Use the drop down arrow to **select the gift designation**
- Enter the Amount of the Gift
- Click **Continue**

| GIVE | SCHEDULES / HISTORY | PLEDGES |                                                                                                    |            |               |        |             |
|------|---------------------|---------|----------------------------------------------------------------------------------------------------|------------|---------------|--------|-------------|
|      |                     |         | <ul> <li>One time gift</li> <li>Repeating the second second seco</li></ul> | ating gift |               |        |             |
|      |                     |         | Choose Designation                                                                                                    | .*         | Giving Amount |        |             |
|      |                     |         |                                                                                                    |            | aŭ            |        | Add another |
|      |                     |         |                                                                                                    |            |               | Cancel | Continue    |

| Payment Info                                   | ormation                                                                                        |                                                 |                                               |                |
|------------------------------------------------|-------------------------------------------------------------------------------------------------|-------------------------------------------------|-----------------------------------------------|----------------|
| Payment Type<br>Checking Accou                 | int                                                                                             |                                                 |                                               | •              |
| First Name<br>Jacob                            | <u>►</u>                                                                                        | Last Na<br>Stone                                | ame<br>2                                      |                |
| Street<br>_5810 Palmer Pa                      | ark Boulevard                                                                                   |                                                 |                                               |                |
| City<br>Colorado Spring                        | js                                                                                              | State<br>CO                                     | Postal Code<br>80915                          |                |
| Email<br>trainingets123@9                      | gmail.com                                                                                       |                                                 |                                               |                |
| Update profile                                 | e with this contact information                                                                 | on.                                             |                                               |                |
|                                                | PAY TO THE<br>ORDER OF                                                                          |                                                 | \$                                            |                |
|                                                | :123456789# 1                                                                                   | 234567890" 1                                    | 2 3 4 m*                                      |                |
|                                                | Routing Number Ac                                                                               | count Number C                                  | heck Number                                   |                |
| Routing Number                                 | r                                                                                               | Acco                                            | unt Number                                    |                |
| Confirm Routing                                | Number                                                                                          | Confi                                           | irm Account Number                            |                |
| Save paymen<br>I authorize ET<br>automatic pay | It information for future use.<br>IS to debit my account for th<br>yments myself by going to th | ne amount indicated a<br>he Financial tab in my | bove. I understand that I can can<br>profile. | cel any future |
|                                                |                                                                                                 |                                                 | Back                                          | Continue       |

- Next, select Checking Account or Debit/Credit Card by clicking the Payment Type line
- Your contact information is loaded from your profile
- Make any changes necessary
- For Debit/Credit Card gifts, enter your card info
- The Save Information check box is only available for one-time gifts
- For Checking Account gifts, enter your checking account information
- Here again, the Save Information check box is only available for one-time gifts
- **Remember** ACH gifts normally take 2—3 days to process completely so plan end of year giving accordingly

## **Schedules/History Tab**

This page will show past gifts and any scheduled repeating gifts you have
 Click Cancel to stop repeating gift

- Primary Contacts and Spouses can view repeating gifts and transactions for their family members via the **Family** view tab
- Take advantage of the quick access to your **Giving Statement** report

| Individual      | Family                  |                |              |           |        | (        | Giving Staten |
|-----------------|-------------------------|----------------|--------------|-----------|--------|----------|---------------|
| EPEATING GI     | FT SCHEDULES            |                |              |           |        |          | Show Ac       |
| Campus          | Designation             | Amount         | Next         | Frequency | Rem    | Last Msg |               |
| équipping the S | aints General Fund 2017 | \$3.00         | Feb 25, 2018 | Monthly   |        | Created  | Cancel        |
| VING HISTO      | Campus                  | Designation    |              |           | Туре   |          | Amount        |
|                 |                         | General Fund - | 2018         |           | Online |          | \$3.00        |
| Feb 15, 2018    | Equipping the Saints    | General Fana   | 2010         |           |        |          |               |

## Pledges Tab (we do not currently use pledges)

- View recent gifts toward your pledge
- Print your Pledge statement
- View other family member pledges as well

| GIVE SCHEDULES    | S/HISTORY PLED | GES                 |               |            |              |      |
|-------------------|----------------|---------------------|---------------|------------|--------------|------|
| Individual Family |                |                     |               |            | Pledge State | ment |
| Campus            | Start Date     | Designation         | Total Pledged | Given      | Remaining    |      |
| Beta Campus       | Mar 30, 2015   | Regular Giving      | \$8.00        | \$0.00     | \$8.00       | >    |
| Beta Campus       | Jan 1, 2012    | Building Fund       | \$1,476.00    | \$0.00     | \$1,476.00   | >    |
| Beta Campus       | Jan 1, 2012    | Missions 2011       | \$144.00      | \$71.33    | \$72.67      | >    |
| Beta Campus       | Apr 1, 2011    | Homeless Ministry   | \$1.23        | \$12.85    | \$0.00       | Σ    |
| Beta Campus       | Apr 1, 2011    | Special Designation | \$100.00      | \$1,437.00 | \$0.00       | >    |